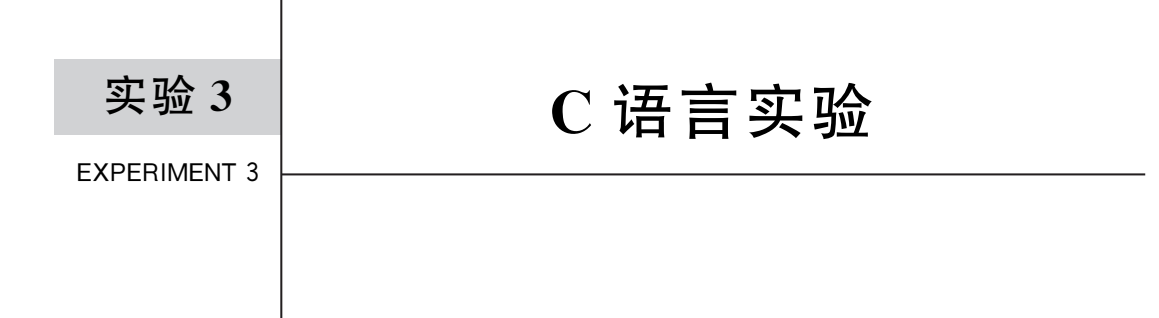

# 3.1 实验目的

• 熟悉在 Keil 工具中编写 C 语言程序;

• 熟悉 C 语言程序的调试。

# 3.2 实验设备

1. 硬件

PC一台。

- 2. 软件
- (1) Windows 7/8/10 系统;

(2) Keil µVision5 集成开发环境。

# 3.3 实验内容

在 Keil 工具中通过 C 语言完成 sum = 1+2+···+10 的程序编写,并在仿真模式下进行调试。

### 3.4 实验预习

- 复习C语言编程;
- 学习在 Keil 工具下如何建立工程及配置。

#### 3.5 实验原理

在调试该 C 语言程序时, 配置本实验教材所使用的开发板, 或以仿真模式运行。

### 3.6 实验步骤

## 3.6.1 创建工程

在 Keil 工具中创建一个新工程,在实验 2 创建工程的基础上在 USR 中添加 main 函数。

#### 3.6.2 修改配置

单击如图 3.1 所示方框中的按钮,打开配置界面。

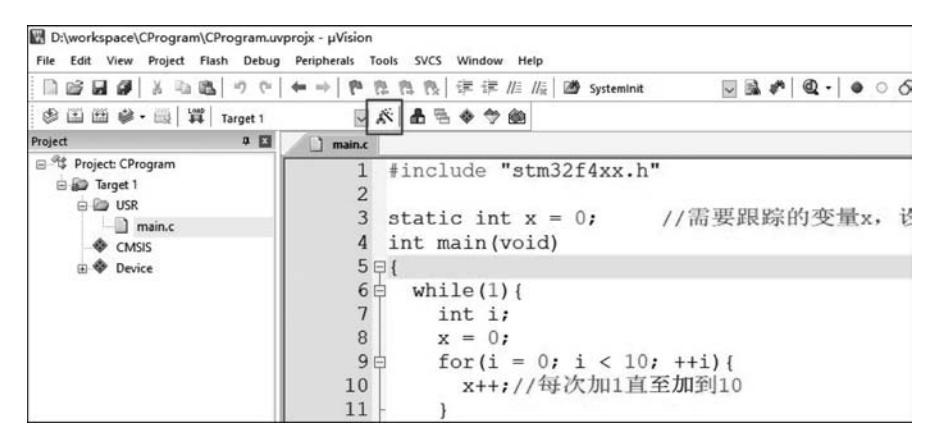

图 3.1 打开配置界面按钮

切换到 Debug 选项卡,如图 3.2 所示。

| evice   Targe                                                | t   Output   Listing   User   C/C++ (Ad                      | 26)   Asm   Li          | nker Debug   Utilities          |  |  |
|--------------------------------------------------------------|--------------------------------------------------------------|-------------------------|---------------------------------|--|--|
| C Use Simula                                                 | tor <u>with restrictions</u> <u>Settings</u><br>to Real-Time | • Use: ULINK            | C2/ME Cortex Debugger  Settings |  |  |
| <ul> <li>Load Applic</li> <li>Initialization File</li> </ul> | cation at Startup 🔽 Run to main()                            | Load Applicat           | tion at Startup 🔽 Run to main() |  |  |
|                                                              | Edit                                                         |                         | Edit                            |  |  |
| Restore Deb                                                  | ug Session Settings                                          | Restore Debug           | Session Settings                |  |  |
| F Breakpo                                                    | oints 🔽 Toolbox                                              | Breakpoints     Toolbox |                                 |  |  |
| ₩ Watch                                                      | Windows & Performance Analyzer                               | Vatch W                 | indows 🔽 Tracepoints            |  |  |
| Memory                                                       | Display 🔽 System Viewer                                      | Memory D                | lisplay 🔽 System Viewer         |  |  |
| CPU DLL:                                                     | Parameter:                                                   | Driver DLL:             | Parameter:                      |  |  |
| SARMCM3.DL                                                   | L -REMAP -MPU                                                | SARMCM3.DLL             | -MPU                            |  |  |
| Dialog DLL:                                                  | Parameter:                                                   | Dialog DLL:             | Parameter:                      |  |  |
| DCM.DLL                                                      | -pCM4                                                        | TCM.DLL                 | -pCM4                           |  |  |
| Warn if out                                                  | dated Executable is loaded                                   | □ Warn if outda         | ted Executable is loaded        |  |  |
|                                                              | Manage Comment M                                             | Desetation Di           | - 1                             |  |  |
|                                                              | Manage Component Vie                                         | ewer Description Fil    | es                              |  |  |

图 3.2 Debug 选项卡

将选项卡中的内容改为如图 3.3 所示,注意粗黑框标注的内容,具体修改见下文。

| C Use Simulator with restrictions Settings<br>Limit Speed to Real-Time               | C Use: ULINK2/ME Cortex Debugger J Settings<br>取消勾洗                    |
|--------------------------------------------------------------------------------------|------------------------------------------------------------------------|
| ▼ Load Application at Startup   ▼ Run to main()<br>Initialization File: 添加init.ini文件 | ✓ Load Application at Startup     ✓ Run to main() Initialization File: |
| NUSR Vinit ini                                                                       | Restore Debug Session Settings                                         |
| CPU DLL: Parameter: 修改                                                               | Driver DLL: Parameter:                                                 |
| SARMCM3.DLL -REMAP -MPU                                                              | SARMCM3.DLL -MPU                                                       |
| Dialog DLL: Parameter:                                                               | Dialog DLL: Parameter:                                                 |
| DARMSTM.DLL pSTM32F429IGT6                                                           | TCM.DLL pCM4                                                           |
| Warn it outdated Executable is loaded<br>Manage Component V                          | Warn if outdated Executable is loaded                                  |

图 3.3 需要修改 Debug 选项卡的内容

其中:

Use Simulator 代表要使用软件模拟仿真。

Dialog DLL 的内容是 DARMSTM. DLL,表示使用 STM 系列。

Parameter 的内容是"-pSTM32F429IGT6",这里匹配的是当前开发板的型号。

Initialization File,该选项可以配置映射一些地址,从而实现对 STM32 开发板不同功能的模拟仿真。一个典型的 Initialization File 内容如下:

| map | 0x4000000,0x4000ffff  | read | write |
|-----|-----------------------|------|-------|
| map | 0x40010000,0x4001ffff | read | write |
| map | 0x40020000,0x4002ffff | read | write |
| map | 0x48000000,0x4800ffff | read | write |

在工程文件夹下新建 init. ini 文件,将上述 4 行内容添加到这个文件中,在 Debug 选项 卡的 Initialization File 选项下添加该文件。

在该文件中,我们设置了4段地址映射,使得可以实现模拟某些功能。一个大致的地址 功能映射表如图 3.4 所示。

上面只是截取了部分存储器的映射情况,这是 AHB1 的地址。例如,如果需要使用 RCC 功能,那么可以看到 0x40021000 至 0x400213FF 这部分地址需要有读写属性,可以在 Initialization File 中添加相应映射地址的字段来启用读写。注意:该地址对于不同型号的 开发板会有变化。

Debug 选项卡中的内容修改完毕后,单击 OK 按钮完成配置。

| 总线   | 编址范围                      | 大小   | 外设       |  |
|------|---------------------------|------|----------|--|
|      | 0x4002 4000 - 0x4002 43FF | 1 KB | TSC      |  |
|      | 0x4002 3400 - 0x4002 3FFF | 3 КВ | Reserved |  |
|      | 0x4002 3000 - 0x4002 33FF | 1 KB | CRC      |  |
|      | 0x4002 2400 - 0x4002 2FFF | з КВ | Reserved |  |
| AHB1 | 0x4002 2000 - 0x4002 23FF | 1 KB | FLASH 接口 |  |
|      | 0x4002 1400 - 0x4002 1FFF | 3 КВ | Reserved |  |
| 1    | 0x4002 1000 - 0x4002 13FF | 1 KB | RCC      |  |
|      |                           |      |          |  |

图 3.4 部分存储器的映射

### 3.6.3 跟踪变量

配置完成后,就可以通过 Debug 进行仿真了。本次实验中,我们通过一个简单的累加 来仿真,验证程序的正确性。main.c 文件内容如下:

在编写好程序后,单击 Keil 左上角的 Build 或 Rebuild 按钮进行编译,如图 3.5 所示。

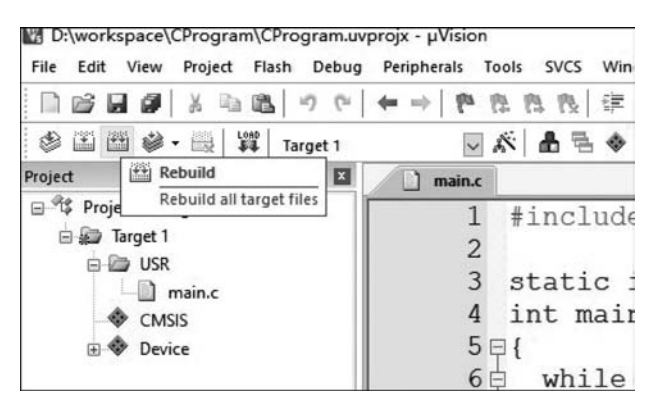

图 3.5 重新编译

在如图 3.6 所示的 Output 框中看到无错误(0 Error(s))提示后即编译成功。 编译完成后,单击 Debug 按钮,然后单击分析器按钮,如图 3.7 所示。

```
Rebuild started: Project: CProgram

*** Using Compiler 'V6.15', folder: 'C:\Keil_v5\ARM\ARMCLANG\Bin'

Rebuild target 'Target 1'

compiling main.c...

assembling startup_stm32f429xx.s...

compiling system_stm32f4xx.c...

linking...

Program Size: Code=376 RO-data=444 RW-data=0 ZI-data=1632

".\Objects\CProgram.axf" - 0 Error(s), 0 Warning(s).

Build Time Elapsed: 00:00:00
```

图 3.6 重新编译成功的 Output 框

| gram.uvprojx - µVision<br>g Peripherals Tools SVCS Window | Help                                                                                                    | -       |       | ×                |
|-----------------------------------------------------------|----------------------------------------------------------------------------------------------------|---------|-------|------------------|
| ← →   作 作 作 作                                             | //= //=   🎒 PendSV                                                                                                    | v 🗟 🕫   | Q •   | ٠                |
| D 🔯 🖬 🖶 🚑 - 🗆 - 🖳 -                                       | ☆ - 回 - 图 - 次 -                                                                                                    | 1. 单击De | bug按钅 | H<br>7 ×         |
| Setup<br>Save<br> <br> <br> <br> <br> <br> <br> <br>      | <ul> <li>▶ Performance Analyzer</li> <li>2.単i</li> <li>2.単i</li> <li>※ System Analyzer</li> <li>↓ Event Recorder</li> <li>■ Event Statistics</li> </ul> | 自启用分析器  | n Tra | nsition<br>v Nex |

图 3.7 打开 Debug 窗口并启用分析器

单击分析器左上角的 Setup 按钮,如图 3.8 所示。

|      |              |                            |                                                 | 1                                                         |                                                                                                    |
|------|--------------|----------------------------|-------------------------------------------------|-----------------------------------------------------------|----------------------------------------------------------------------------------------------------|
| Load | Min Time     | Max Time                   | Grid                                            | Zoom                                                      | Min/Max U                                                                                                    |
| Save | 0 s          | 0.148625 ms                | 1 ms                                            | In Out All                                                | Auto Undo                                                                                                    |
|      | 1            | 1                          | 1                                               | 1                                                         | 1                                                                                                    |
|      | .oad<br>Save | oad? Min Time<br>Save? 0 s | oad? Min Time Max Time<br>Save? 0 s 0.148625 ms | oad? Min Time Max Time Grid<br>Save? 0 s 0.148625 ms 1 ms | .oad         ?         Min Time         Max Time         Grid         Zoom           Save         ?         0 s         0.148625 ms         1 ms         In         Out All |

图 3.8 单击 Setup 按钮

在如图 3.9 所示界面中单击右上角标识处添加变量 x(如果已经有则不用添加,关闭此 框即可),添加完毕后单击 Close 按钮。

| 10 ×                                                                |
|---------------------------------------------------------------------|
|                                                                     |
| ,                                                                   |
| Display Range           Max:         0.0           Min:         0.0 |
| >> Shift                                                            |
| Import Signal Definitions                                           |
|                                                                     |

图 3.9 添加变量

在分析器中左侧看到变量 x,即添加成功,如图 3.10 所示。请注意,需要在分析器中跟踪的变量必须为全局变量,若设置为局部变量,则可能无法添加到分析器中。

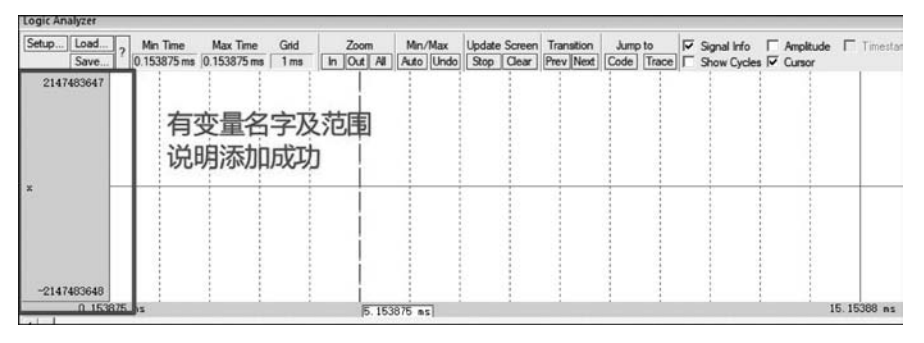

图 3.10 添加变量成功

因为分析器展示的默认范围非常广 (和变量类型上下限有关),因此需要设 置自动调整范围以更好地展现值的变 化。在分析器窗口中空白位置右击,选 中 Adaptive Min/Max 选项,如图 3.11 所示。

单击 Keil 左上角的 Run 按钮,可以 看到分析器中出现波形,如图 3.12 所示。

图 3.11 设置仿真变量的最大/最小值

Hexadecimal Values

Adaptive Min / Max

Remove Signal

Add " to.

Setup Min/May from Recording

Restore previous Min/Max

Analog

Bit State

[68 us]

artup\_stm3

a 🖬 Call :

c Anab

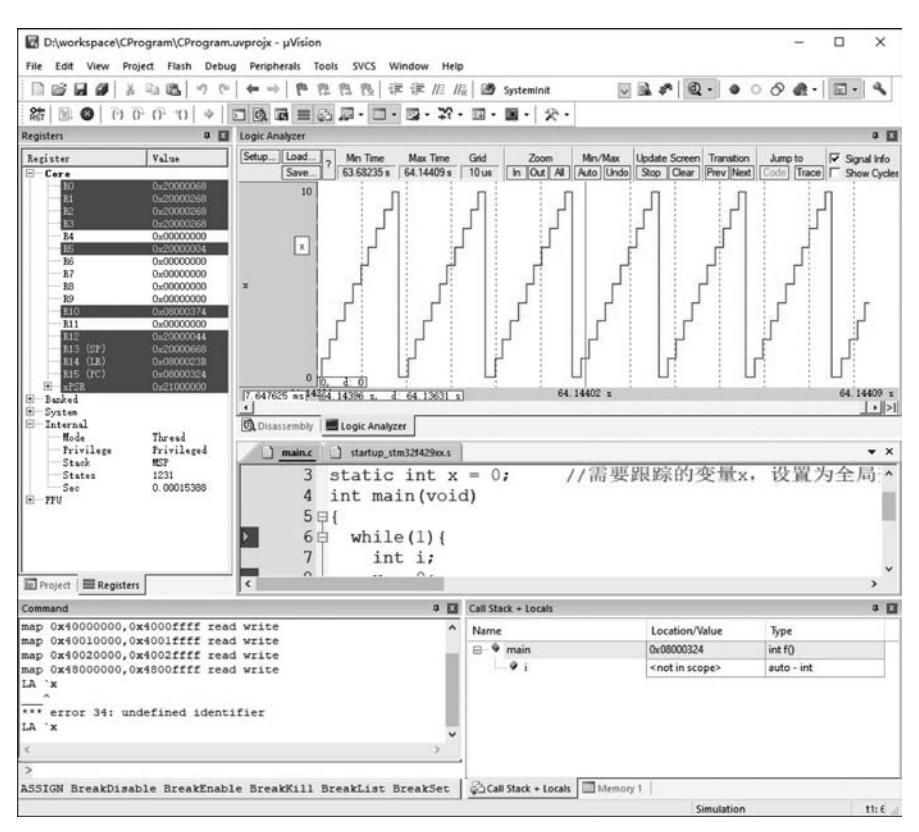

图 3.12 观察变量的波形

可以看到,波形从 0~10 以阶梯形式上升,符合程序设定,每次加 1 直到 10 的结果是一致的。

请注意,如果 Initialization File 没有被加载或者没有正确配置地址,那么在 Command 窗口会出现如图 3.13 所示的错误信息。此时需要重新配置 Initialization File。

| Comr                         | mand                                               |                              |                                |            |            |              |    |      |                         |
|------------------------------|----------------------------------------------------|------------------------------|--------------------------------|------------|------------|--------------|----|------|-------------------------|
| Load<br>WS<br>WS<br>WS<br>WS | d "E:\\<br>1, 'US)<br>1, 'cnt<br>1, 'rcc<br>1, 'ms | Ear:<br>ART_I<br>ts<br>C_clo | 12\\STM:<br>RX_TEST<br>DCks.HC | 32\\NEU_Co | ceBo<br>cy | oard-STM32F4 | 10 | 7VG' | \\Objects\\NEU_CoreBoar |
| WS :                         | 1, 'val                                            | Lue                          |                                |            |            |              |    |      |                         |
| WS :                         | 1, 'Tin                                            | ningl                        | Delay                          |            |            |              |    |      |                         |
| WS :                         | 1, 'Sys                                            | stem                         | CoreClo                        | ck         |            |              |    |      |                         |
| WS :                         | 1, `x                                              |                              |                                |            |            |              |    |      |                         |
| LA                           | `x                                                 |                              |                                |            |            |              |    |      |                         |
| ***                          | error                                              | 65:                          | access                         | violation  | at         | 0x40023800   | :  | no   | 'read' permission       |
| ***                          | error                                              | 65:                          | access                         | violation  | at         | 0x40023800   | :  | no   | 'write' permission      |
| ***                          | error                                              | 65:                          | access                         | violation  | at         | 0x40023808   | :  | no   | 'write' permission      |
| ***                          | error                                              | 65:                          | access                         | violation  | at         | 0x40023800   | :  | no   | 'read' permission       |
| ***                          | error                                              | 65:                          | access                         | violation  | at         | 0x40023800   | :  | no   | 'write' permission      |
| ***                          | error                                              | 65:                          | access                         | violation  | at         | 0x40023804   | :  | no   | 'write' permission      |
| ***                          | error                                              | 65:                          | access                         | violation  | at         | 0x40023800   | :  | no   | 'read' permission       |
| ***                          | error                                              | 65:                          | access                         | violation  | at         | 0x40023800   | :  | no   | 'write' permission      |
| ***                          | error                                              | 65:                          | access                         | violation  | at         | 0x4002380C   | :  | no   | 'write' permission      |

图 3.13 初始文件配置错误信息

此外,还有一种在设置变量时失败的情况,是在最新版 Keil µVision5 中,默认的 ARM 编译器会使用版本 6 的编译器,在该版本的编译器进行编译后,在 Debug 选项卡的 Setup 里 无法设置变量,提示 Unknown Signal。解决方案是在 Target 选项卡中将 ARM Compiler 切换到版本 5 或以下的版本,如图 3.14 所示。

| TMicroelectronics STM32F429IGTx |                                                |           |          |         | Code C  | Generation<br>Compiler: | Use defau               | It compiler vers | sion 6 💌 |  |
|---------------------------------|------------------------------------------------|-----------|----------|---------|---------|-------------------------|-------------------------|------------------|----------|--|
| perating                        | g system:                                      | None      |          |         |         | Use defau<br>V6.15      | ault compiler version 5 |                  |          |  |
| System Viewer File:             |                                                |           |          |         |         | Use MicroLIB Dig Endion |                         |                  |          |  |
| STM32                           | 429x.svd                                       |           |          |         | Floatin | ng Point H              | ardware: Sin            | gle Precision    | •        |  |
| Use                             | Custom Fi                                      | le        |          |         |         |                         |                         |                  |          |  |
| Read/                           | Only Mem                                       | ory Areas |          |         | -Read/  | Write Men               | nory Areas              |                  |          |  |
| default                         | off-chip                                       | Start     | Size     | Startup | default | off-chip                | Start                   | Size             | Nolnit   |  |
| Г                               | ROM1:                                          |           |          | - C     | Г       | RAM1:                   |                         |                  |          |  |
|                                 | ROM2:                                          |           |          | - C     | Г       | RAM2:                   |                         |                  |          |  |
|                                 | ROM3:                                          |           | -        | - C     | Г       | RAM3:                   |                         |                  |          |  |
| Г                               | on-chip                                        | ·         |          |         |         | on-chip                 |                         |                  |          |  |
|                                 | 2011 A. C. C. C. C. C. C. C. C. C. C. C. C. C. | 0x8000000 | 0×100000 | •       | 2       | IRAM1:                  | 0x20000000              | 0x30000          | Г        |  |
| ٦<br>٩                          | IROM1:                                         |           |          |         | 1242    |                         |                         | -                |          |  |

图 3.14 切换 ARM 编译器版本

## 3.7 实验参考程序

## 3.8 实验总结

本实验给出了如何使用 Keil 软件进行仿真的例子:从 Keil 软件仿真器中模拟运行一个简单的累加计算。初学者经过本节的实验理解和体验 STM32 的仿真过程,熟练掌握 Keil 软件的 STM32 系列开发板的仿真器使用方法。

## 3.9 思考题

(1) 尝试通过配置其他映射地址, 启用 GPIO 引脚, 观察 GPIO 引脚高低电平变化。

(2) 使用 Debug 模式下的 Watch 功能观察变量的变化,并比较和仿真分析器的相同和 不同点。

(3) 查阅资料了解不同型号的 STM32 的地址映射配置。